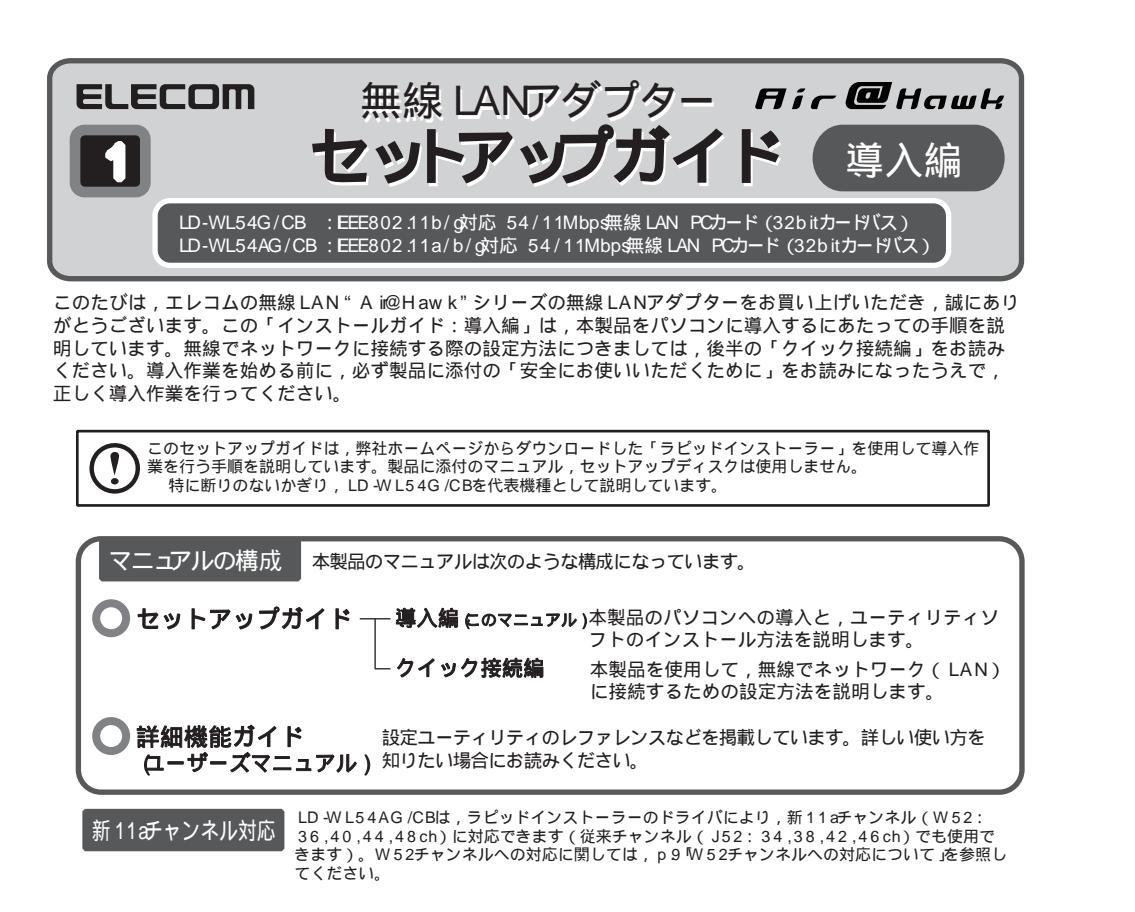

step 1) セットアップの手順を確認しましょう

セットアップの手順を確認いただいたら,次のステップに進んでください。

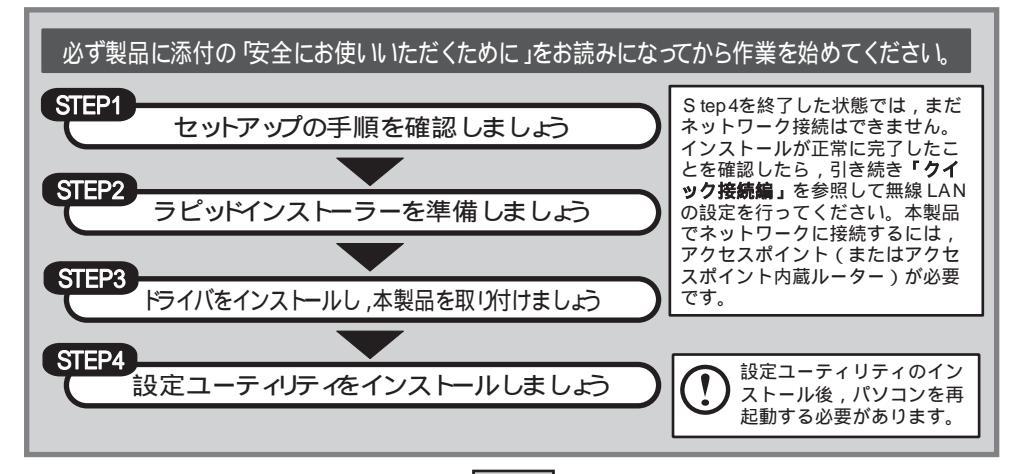

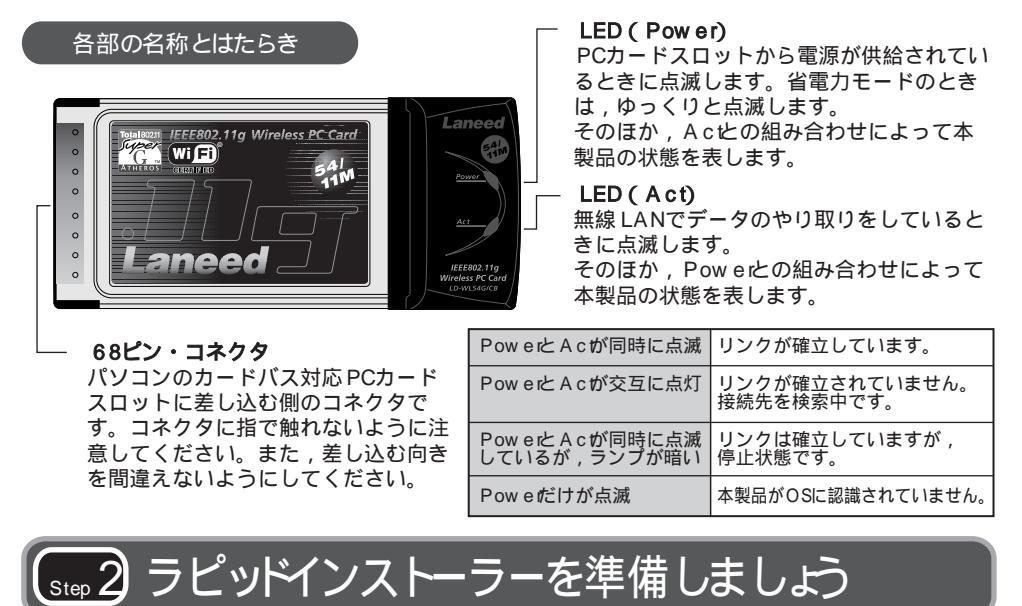

弊社ホームページから,本製品に対応したラピッドインストーラーの圧縮ファイルをダウンロード し,任意の場所に解凍します。手順の詳細については,弊社ホームページにある説明を参照してくだ さい。

<u>
 step 3 ドライバをインストールし</u>,本製品を取り付けましょう

すでに製品添付のドライバ,設定ユーティリティがインストールされている場合は, p9 旧 バージョンの設定ユーティリティのアンインストール を参照し,設定ユーティリティをアン インストールしてからインストールを始めてください。

本製品のドライバをインストールします。圧縮ファイルを解凍すると現れる「RPDNST(exe)」を ダブルクリックすると,「ELECOM ラピッドインストーラー」が起動しますので,インストーラーの 指示に従ってインストール作業を行ってください。

### ラピッドインストーラーを起動します

アプリケーションが何も実行されていないことを確認し, RPD NST (exeをダブルクリックします。

2

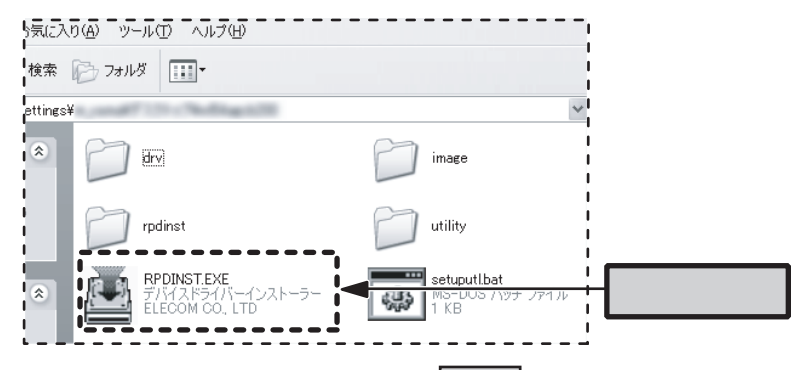

「ELECOM ラピッドインストーラー」が表示されたら,「インストール開始」ボタンをクリック します。〔確認〕ダイアログが表示されますので,「はい」をクリックします。

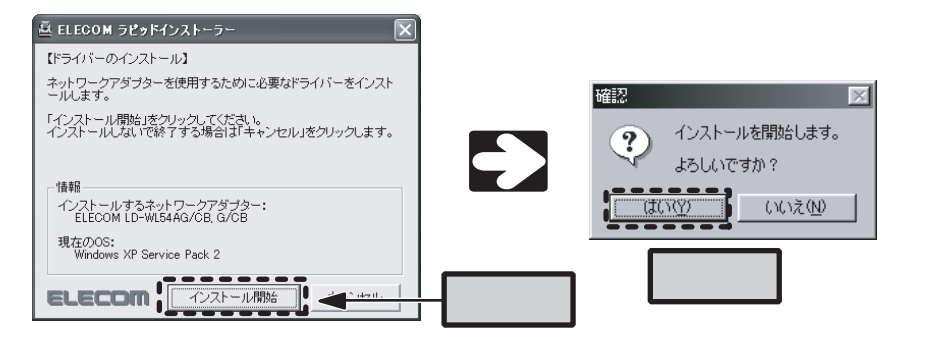

〔互換ドライバの検索ダイアログ〕がしばらく表示 され,自動的に消えます。

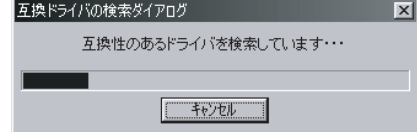

### 次の画面が表示された状態で,本製品をパソコンに取り付けます。

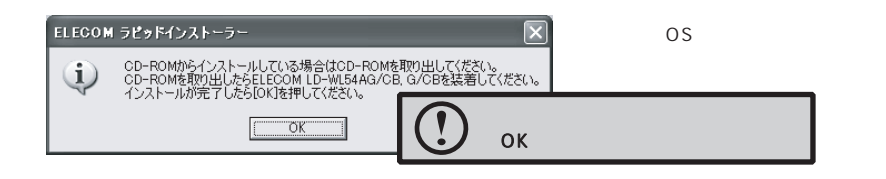

### WindowsXP

CD -ROMを取り出すようにメッセージが表示されますが,ダウンロードしたドライバでインストールを 行う場合は,CD -ROMを取り出す必要はありません。

### 本製品を取り付けます

本製品はカードバス専用です。取り付けるパソコンのPCカードスロットがカードバスに対応し ていることを確認してください。

本製品のコネクタ側をゆっくりとスロットの奥ま で差し込み,最後に少し強く押し込んで,しっか りと固定します。

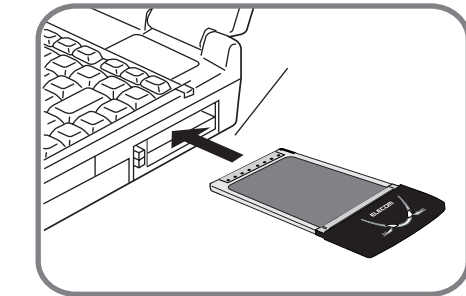

### 本製品のドライバをインストールします

### しばらくすると,自動的に本製品が認識され,ドライバのインストールが始まります。 以降の手順は,OSによって異なりますので,ご使用のOSの説明を参照してください。

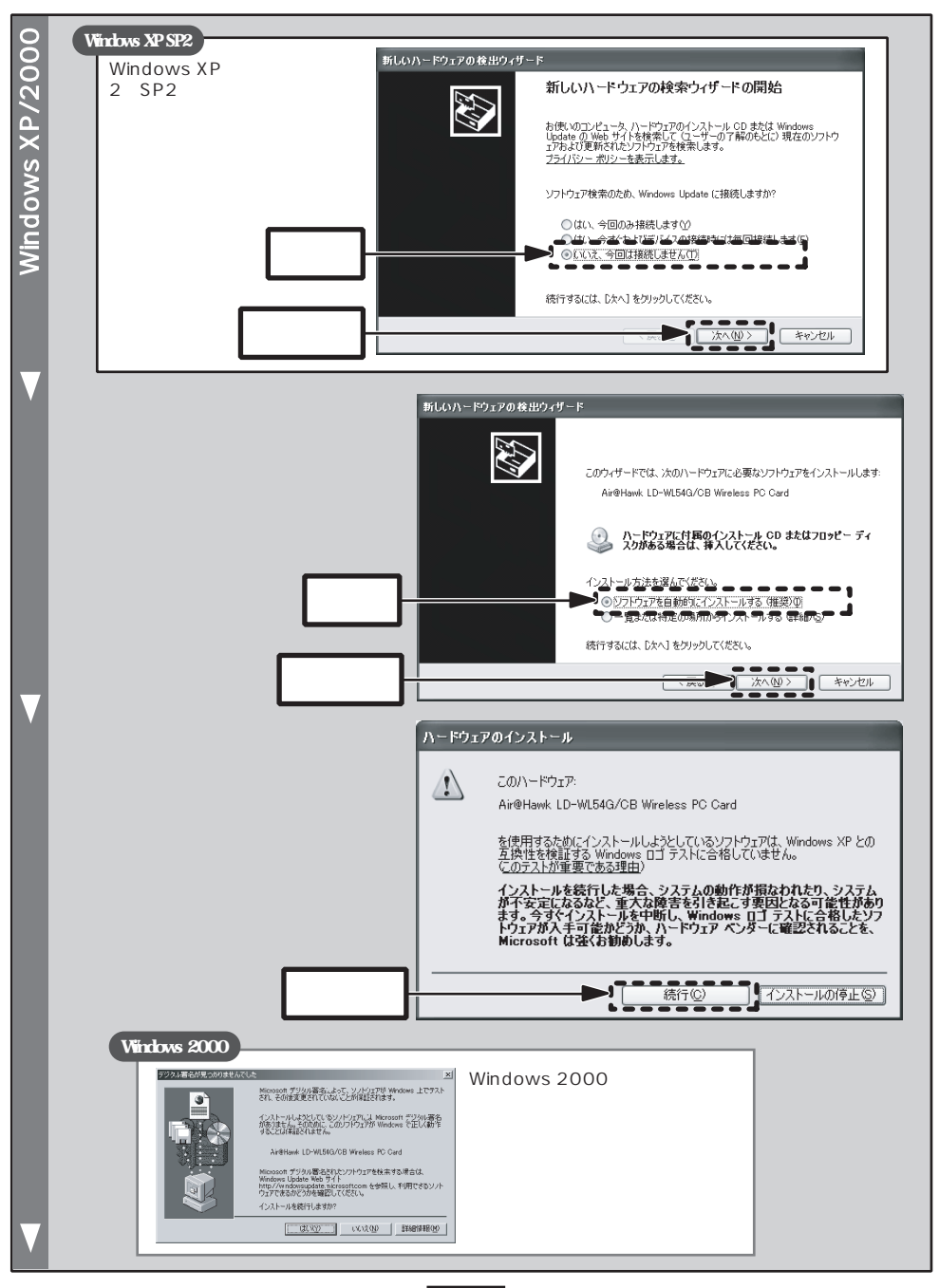

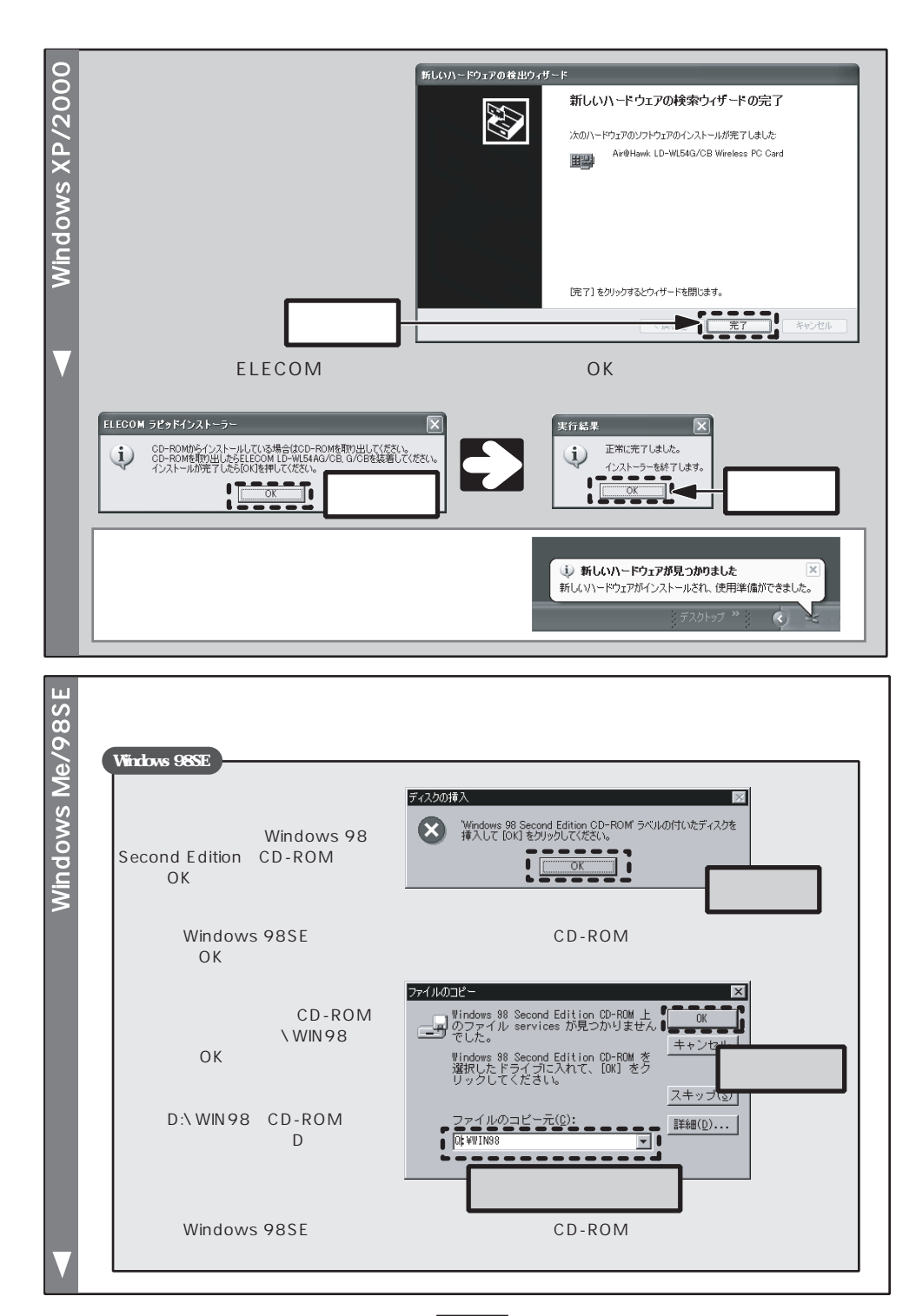

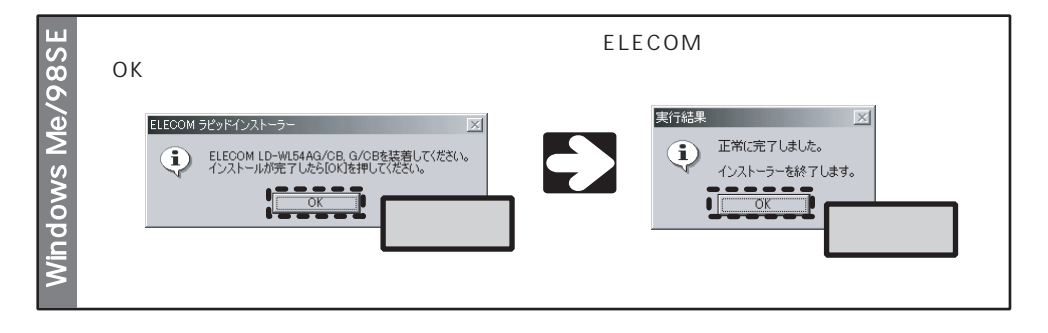

# ѕщ4 設定ユーティリティをインストールしましょう

本製品を設定するため,付属の設定ユーティリティ(WLANmon:WirelessLANMonitor)をインストールします。ドライバをまだインストールしていない場合は,Step3を先に行ってください。

<1>アプリケーションが何も実行されていないことを確認し,SETUPUTL(batをダブルクリックします。しばらくすると,自動的にセットアップが始まります。

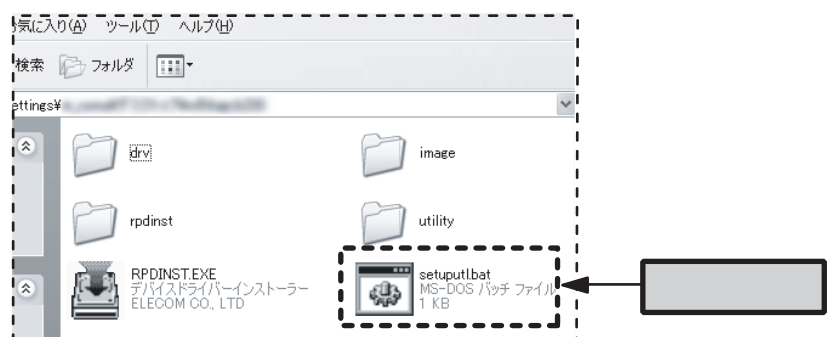

2>しばらくすると、「hstalBheibウィザードの完了」の画面が現れますので、はい、今すぐコンピュータを再起動します」が選択されていることを確認し、院了ボタンをクリックします。 パソコンを再起動すると、設定ユーティリティのインストールは完了です。

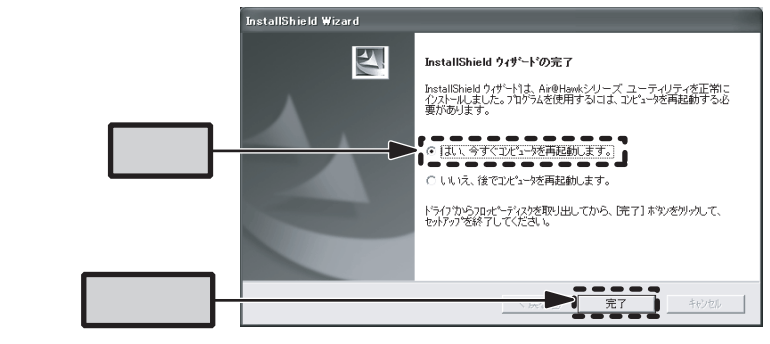

これで本製品のインストールはすべて完了です。 続いて ウイック接続編」をお読みいただき、無線 LANの設定を行ってください。

# ドライバのアンインストール

### 本製品のドライバのアンインストールは,次の手順で行います。 本製品を取り付けた状態で作業を始めてください。

アンインストールには、ラピッドインストーラーが必要です。 ラピッドインストーラーは、弊社ホームページからダウンロードできます。 <1>ラピッドインストーラーの実行ファイル「RPDNST(exe)」をダブルクリックします。 タンをクリックします。 高 ELECOM ラピッドインストーラー 【ドライバーのアンインストール】 ネットワークアダプターを使用するために必要なドライバーは、既にインストールされています。 インストール済みのドライバを削除するには 「アンインストール開始」をクリックしてください。 削除しないで終了する場合は「キャンセル」をクリックします。 情報 インストールされているネットワークアダブター: ELECOM LD-WL54AG/CB. G/CB 現在のOS: Windows XP Service Pack 2 クリック -----

<3>確認メッセージが表示されますので、「はい」ボタンをクリックします。

以降の手順は,ご使用のOSにより異なりますので,ご使用のOSの説明を参照してください。

### Windows XP/2000

<4>次の画面が表示されますので、「OK」ボタンをクリックします。

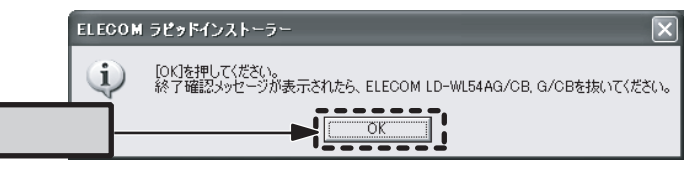

⑤>終了確認メッセージが表示されますので、PCカードスロットのイジェクトボタンを押して本製品をパソコンから取り外し、「OK」ボタンをクリックします。 これでアンインストールは完了です。

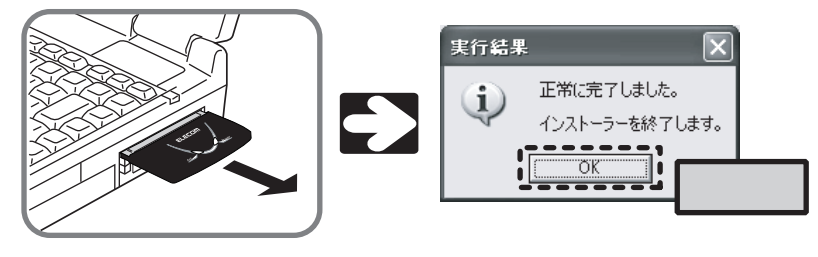

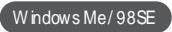

ペ>次の画面が表示されますので、「OK」ボタンをクリックします。

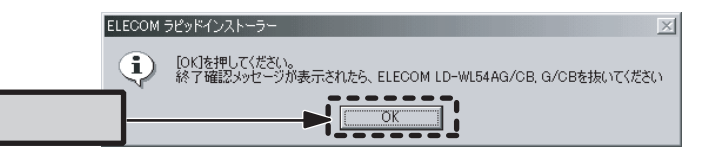

<5>終了確認メッセージが表示されますので、PCカードスロットのイジェクトボタンを押して本製品をパソコンから取り外し、「OK」ボタンをクリックします。 これでアンインストールは完了です。

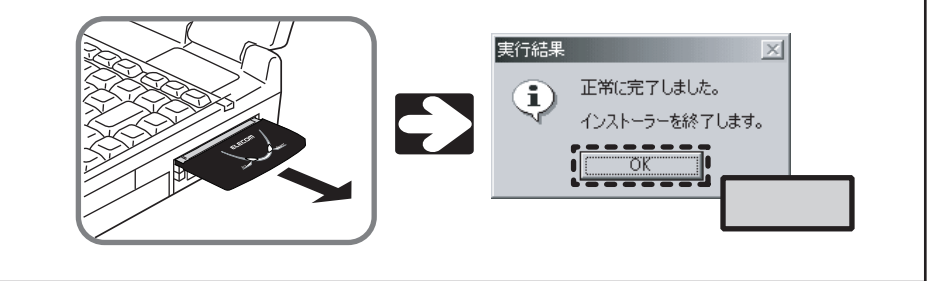

# 設定ユーティリティのアンインストール

本製品の設定ユーティリティのアンインストールは,次の手順で行います。 本製品を取り外した状態で作業を始めてください。

<1>〔スタート〕 〔 すべての プログラム〕 〔 A i@Haw kシリーズ ユーティリティ〕 〔Uninstal〕を選択します。 ・2>〔ファイル削除の確認〕ダイアログが表示されますので、「OK」ボタンをクリックします。 ファイル剤除の確認 選択したアフリケーション、およびすべてのコンホペーネントを完全に削除しますか? OK キャンセル クリック ⊲>アンインストールプログラムが実行さ
InstallShield Wizard れます。 A メンテナンスの完了 InstallShield Wizard よ、Air@Hawkシリーズ ユーティリティ上の ポテナンスを完了しました。 ∢4 > 「メンテナンスの終了」画面が表示され ますので, 院了 ボタンをクリックし ます。これで設定ユーティリティのア ンインストールは完了です。 クリック

# 旧バージョンの設定ユーティリティのアンインストール

## 製品添付のドライバ,設定ユーティリティがインストールされている場合は,次の手順でアンインストールを行ってから,インストールを始めてください。 本製品を取り付けた状態で作業を始めてください。

<1>タスクバーに表示されている設定ユーティリティのア イコンを右クリックして 除了」を選択し,設定ユーテ ィリティを終了します。

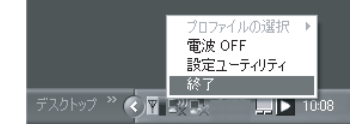

<2>本製品を取り外します。

3>設定ユーティリティをアンインストールします。手順は p 8を参照してください。アンインストール後は,パソコンを再起動してください。

### W52チャンネルへの対応について (LD-WL54AG/CB)

ラピッドインストーラーのドライバは,新11aチャンネルに対応しています。 一度,新11aチャンネル対応のドライバをインストールすると,その情報がアダプターに記憶され,旧バージョンのドライバでは使用できなくなります。したがって,他のパソコンでもこのアダプターを使用する場合は,そのパソコンのドライバも新11aチャンネルに対応したドライバにアップデートしてください。

### サポートサービスについて

ラニード製品のサポートサービスについては,下記のラニードサポートセンターへお電話またはFAXでご連絡ください。サポート情報,製品情報につきましては,インターネットでも提供しております。

エレコム ホームページ http://www.elecom.co.jp/

### サポートセンターにお電話, FA Xされる前に

お手数ですが,サポートセンターにお電話される前に,次の項目について確認してください。

お電話される前に,パソコンを起動できる場合は,起動した状態でお電話ください。 対象製品が取り付けられたパソコンの前から会話が可能な場合は,パソコンの前からお電話 をおかけください。実際に操作しながらチェックできますので,解決しやすくなります。 FAXを送られる場合は,付属の「トラブルシート」に詳しい内容をご記入のうえ送付してく ださい

### お調べいただきたい内容

ネットワーク構成

- ・使用しているネットワークアダプター
- ・使用しているOS
- ・使用しているパソコンのメーカおよび型番
- ・ネットワークを構成するパソコンの台数とOSの構成
- ・ネットワークを構成するその他の関連機器(ハブ,ルーターなど)

具体的な現象

具体的な現象,事前にお客様が試みられた事項(あればお伝えください)

ラニードサポートセンター

TEL: 0570-057-045 FAX: 0570-057-047

受付時間:月曜日~金曜日 900~ 1200,1300~ 1800 (ただし,夏期,年末年始の特定休業日,祝祭日は除きます) FAXによる受付は24時間対応しております。

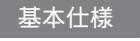

#### LD-WL54G/CB

| EEE802.11/ EEE802.11b / EEE802.11g RCR STD -33/AR B STD -T66                 |
|------------------------------------------------------------------------------|
| 2 412~ 2 472GHz(11g)/2 412~ 2 4835GHz(11b)                                   |
| 1~ 13ch (11g)/1~ 14ch (11b)                                                  |
| 11g: OFDM方式  11b: DS-SS方式                                                    |
| 11g: 54/48/36/24/18/12/9/6Mbps<br>11b: 11/55/2/1Mbps                         |
| アドホックモード , インフラストラクチャ・モード(アクセスポイント使用時 )                                      |
| ダイバシティアンテナ(内蔵)                                                               |
| SSD(ESS D), WEB 64/128/152ピット , WPA(TK P, AES), EEE802.1X                    |
| PCインターフェイス:CardBus                                                           |
| TCP/P, NetBEUI, PX/SPX                                                       |
| 電圧:DC3 3V , 電流:600mA                                                         |
| 198W(最大)                                                                     |
| PC /A T互換機(DOS /V),NEC PC98 -NXシリーズでカードパススロットを持つ機種<br>(自作機を除く)               |
| WindowsXP(x64 Editonは除く) Windows2000 WindowsMe/<br>Windows98 Second Edition  |
| 動作時:温度 0 ~ 55 /湿度 20%~ 80%(結露なきこと)<br>保管時:温度 - 10 ~ + 65 /湿度 5%~ 95%(結露なきこと) |
| (幅)117mm x(高さ)7 5mm x(奥行き)54mm                                               |
| 約41g                                                                         |
|                                                                              |

#### LD-WL54AG/CB

| 規格          | EEE802.11/ EEE802.11a / EEE802.11b / EEE802.11g RCR STD -33 /AR B STD -T66 /STD -T71 |
|-------------|--------------------------------------------------------------------------------------|
| 周波数帯域       | 2 412~ 2 472GHz(11g) / 2 412~ 2 4835GHz(11b) / 5 15~ 5 25GHz(11a)                    |
| チャンネル数      | 1~13ch (11g) / 1~14ch (11b) / 34,38,42,46ch (11a: J52)/ 36,40,44,48ch (11a: W52)     |
| 伝送方式        | 11g/11a: OFDM方式                                                                      |
| 伝送速度        | 11g/11a : 54/48/36/24/18/12/9/6Mbps<br>11b : 11/55/2/1Mbps                           |
| アクセス方式      | アドホックモード , インフラストラクチャ・モード(アクセスポイント使用時 )                                              |
| アンテナ方式      | ダイバシティアンテナ(内蔵)                                                                       |
| セキュリティ      | SSD(ESSD), WEB 64/128/152ピット , WPA(TKP, AES), EEE802.1X                              |
| インターフェイス    | PCインターフェイス:CardBus                                                                   |
| 対応プロトコル     | TCP/P, NetBEUI, PX/SPX                                                               |
| 電源仕様        | 電圧:DC3 3V , 電流:650mA                                                                 |
| 消費電力        | 2.1.5W(最大)                                                                           |
| 対応機種        | PC /A T互換機(DOS /V),NEC PC98 -NXシリーズでカードバススロットを持つ機種<br>(自作機を除く)                       |
| 対応OS        | WindowsXP(x64 Edition/試除く) Windows2000 WindowsMe/<br>Windows98 Second Edition        |
| 環境条件        | 動作時:温度 0 ~ 55 / 湿度 2 0% ~ 8 0%(結露なきこと)<br>保管時:温度 - 1 0 ~ + 65 / 湿度 5% ~ 95%(結露なきこと)  |
| 外形寸法(W×H×D) | (幅)117mm x(高さ)7 5mm x(奥行き)54mm                                                       |
| 質量          | 約41g                                                                                 |

無線 LANアダプター セットアップガイド 導入編 (LD-WL54G/CB, LD-WL54AG/CB) 【ラピッドインストーラー対応版】 ① 2005年9月 第1版 エレコム株式会社

0509-WLAN-010N